### ADD/DROP CLASSES

Tuesday, June 16, 2015 10:11 AM

Step 1: After selecting REGISTRATION, this screen will load. Select ADD/DROP CLASSES.

| Personal Information           |  |
|--------------------------------|--|
| Search Go                      |  |
| SRegistration                  |  |
| Select Term                    |  |
| Add/Drop Classes               |  |
| Look-up Classes to Add         |  |
| Change Class Options           |  |
| Student Schedule by Day & Time |  |
| Student Detail Schedule        |  |
| Registration Fee Assessment    |  |

Step 2: Select the drop-down menu next to SELECT TERM and choose WESTERN STATE FALL 2015.

| Personal Information |    |
|----------------------|----|
| Search               | Go |
|                      |    |
| Select Term          |    |

Select a Term: Western State Fall 2015 V

Check Your Registration Status

Submit

Step 3: In the next screen that loads, you will find a listing for your CURRENT SCHEDULE. Below that, you will find ADD CLASS WORKSHEET. Finally, you will notice CLASS SEARCH at the bottom. Select CLASS SEARCH to find classes to add.

Use this interface to add or drop classes for the selected term. If you have already registered for the term, those classes will appear in the Class Registered Successfully section. Additional classes may be added in the Add Class table. To add a class enter the Course Reference Number (CRN) in the Add Class table. Classes may be dropped by using the options available in the Action field. If no options are listed in the Action field then the class may not be dropped. When add/drops are complete click Submit Changes.

If you are unsure of which classes to add, click Class Search to review the class schedule.

Click on the Registration Completion link below to complete your registration and view student account.

#### Current Schedule

| Status                             | Action | CRN  | Subj | Crse | Sec | Level | Cred  | Grade Mode | Title                |
|------------------------------------|--------|------|------|------|-----|-------|-------|------------|----------------------|
| **Web Registered** on Jun 12, 2015 | None 🔻 | 1036 | LAW  | 152  | В   | Law   | 2.000 | Numeric    | Property II          |
| **Web Registered** on Jun 12, 2015 | None 🔻 | 1005 | LAW  | 311  | Α   | Law   | 3.000 | Numeric    | Criminal Procedure   |
| **Web Registered** on Jun 12, 2015 | None 🔻 | 1002 | LAW  | 201  | A   | Law   | 3.000 | Numeric    | Constitutional Law I |

Total Credit Hours:8.000Billing Hours:8.000Minimum Hours:0.000Maximum Hours:16.000Date:Jun 16, 2015 01:14 pm

## Add Classes Worksheet

| CRNs           |              |       |  |  |  |  |
|----------------|--------------|-------|--|--|--|--|
|                |              |       |  |  |  |  |
| Submit Changes | Class Search | Reset |  |  |  |  |

Step 4: Depending on the student, highlight either FOUNDATION LAW or LAW -WSU. The options below SUBJECT are available for a more customized class search option, such as by day, time, or credit range. However, for a broad search result, the student should highlight the option next to SUBJECT and click CLASS SEARCH. The results page following yields the entire class schedule.

# Look-Up Classes to Add:

@00115676 Carly E. Stern Western State Fall 2015 Jun 16, 2015 01:20 pm

Use the selection options below to search the class schedule for the term displayed above. You may choose any combination of fields to narrow your search, but you must select at least one Subject. When your selection is complete, click Get Classes to perform the search.

| Subject:                                     | Foundation Law A<br>Law - WSU    |
|----------------------------------------------|----------------------------------|
| Course Number:                               |                                  |
| Title:                                       |                                  |
| Credit Range:                                | hours to hours                   |
| Course Level:                                | All  Graduate Law  V             |
| Part of Term:<br>Non-date based courses only |                                  |
| Start Time:                                  | Hour 00 • Minute 00 • am/pm am • |
| End Time:                                    | Hour 00 • Minute 00 • am/pm am • |
| Days:                                        | Mon Tue Wed Thur Fri Sat Sun     |
| Class Search Reset                           |                                  |
| SEE EXAMPLE BELOW                            |                                  |
| Subject:                                     | Foundation Law                   |

Step 5: The student should examine the schedule carefully and check ONLY the boxes for the classes the student wishes to add. After selecting the boxes for the classes, scroll down to the options at the bottom and select REGISTER or ADD TO WORKSHEET.

Ŧ

## Look-Up Classes to Add:

🗊 To register for classes, check the box in front of the CRN (C identifies a closed class) and click Register or Add to Worksheet.

#### Sections Found Law - WSU

| Select | CRI | Subj                | Crse  | Sec  | Cmp | Cred  | Title                            | Days  | Time                    | Cap     | Act | Rem | WL<br>Cap | WL<br>Act | WL<br>Rem | XL<br>Cap | XL<br>Act | XL<br>Ren | Instructor             | Date<br>(MM/DD) | Location Attribute |
|--------|-----|---------------------|-------|------|-----|-------|----------------------------------|-------|-------------------------|---------|-----|-----|-----------|-----------|-----------|-----------|-----------|-----------|------------------------|-----------------|--------------------|
|        | 102 | 1 LAW               | 101   | A    | L   | 1.000 | Introduction to<br>Legal Methods | MTWRF | 09:00<br>am-03:00<br>pm | 40      | 12  | 28  | 0         | 0         | 0         | 0         | 0         | 0         | ТВА                    | 08/10-<br>08/14 | TBA                |
|        |     |                     |       |      |     |       |                                  | R     | 01:00<br>pm-02:30<br>pm |         |     |     |           |           |           |           |           |           | ТВА                    | 08/17-<br>12/12 | TBA                |
|        | 105 | <mark>6 L</mark> AW | 101   | В    | L   | 1.000 | Introduction to<br>Legal Methods | MTWRF | 09:00<br>am-03:00<br>pm | 40      | 11  | 29  | 0         | 0         | 0         | 0         | 0         | 0         | ТВА                    | 08/10-<br>08/14 | TBA                |
|        |     |                     |       |      |     |       |                                  | W     | 01:00<br>pm-02:30<br>pm |         |     |     |           |           |           |           |           |           | ТВА                    | 08/17-<br>12/12 | TBA                |
|        | 106 | 9 LAW               | 101   | С    | L   | 1.000 | Introduction to<br>Legal Methods | MTWRF | 06:00<br>pm-10:00<br>pm | 20      | 3   | 17  | 0         | 0         | 0         | 0         | 0         | 0         | ТВА                    | 08/10-<br>08/14 | TBA                |
|        |     |                     |       |      |     |       |                                  | т     | 06:15<br>pm-07:45<br>pm |         |     |     |           |           |           |           |           |           | ТВА                    | 08/17-<br>12/12 | TBA                |
|        | 101 | 8 LAW               | 110   | А    | L   | 3.000 | Criminal Law                     | TF    | 01:00                   | 40      | 11  | 29  | 0         | 0         | 0         | 0         | 0         | 0         | Elizabeth N. Jones     | 08/17-          | ТВА                |
|        |     |                     |       |      |     |       | Seminar, Civii                   |       | рт-04.15<br>pm          | •       |     |     |           |           |           |           |           |           | (")                    | 12/12           |                    |
|        | 10  | 54 LAW              | 615   | A    | L   | 3.000 | Death Penalty                    | R     | 06:30<br>pm-09:45<br>pm | 20      | 12  | 8   | 10        | 0         | 10        | 0         | 0         | 0         | David J. Macher<br>(P) | 08/17-<br>12/12 | ТВА                |
|        | 10  | 50 LAW              | 618   | A    | L   | 1.000 | Business Law<br>Ethics           | М     | 05:00<br>pm-06:00<br>pm | 20      | 7   | 13  | 0         | 0         | 0         | 0         | 0         | 0         | ТВА                    | 08/17-<br>12/12 | ТВА                |
|        | 10  | 13 LAW              | 619   | A    | L   | 1.000 | Criminal Justice<br>Ethics       | М     | 05:00<br>pm-06:00<br>pm | 30<br>) | 15  | 15  | 0         | 0         | 0         | 0         | 0         | 0         | David P. Porter<br>(P) | 08/17-<br>12/12 | ТВА                |
| Regis  | ter | Add                 | to Wo | rkSh | eet | Class | Search                           |       |                         |         |     |     |           |           |           |           |           |           |                        |                 |                    |

Quick Notes Page 2

| 1054 LAW | 615 | A | L | 3.000 | Death Penalty              | R | 06:30<br>pm-09:45<br>pm | 20 | 12 | 8  | 10 |
|----------|-----|---|---|-------|----------------------------|---|-------------------------|----|----|----|----|
| 1050 LAW | 618 | A | L | 1.000 | Business Law<br>Ethics     | М | 05:00<br>pm-06:00<br>pm | 20 | 7  | 13 | 0  |
| 1013 LAW | 619 | A | L | 1.000 | Criminal Justice<br>Ethics | м | 05:00<br>pm-06:00<br>pm | 30 | 15 | 15 | 0  |

Register Add to WorkSheet Class Search

[ Student Schedule by Day & Time | Student Detail !

#### Current Schedule

| Status                             | Action |   | CRN Su  | bj | Crse | Se | c Level | Cred Grade Mode | Title                |
|------------------------------------|--------|---|---------|----|------|----|---------|-----------------|----------------------|
| **Web Registered** on Jun 12, 2015 | None   | ۲ | 1036 LA | W  | 152  | в  | Law     | 2.000 Numeric   | Property II          |
| **Web Registered** on Jun 12, 2015 | None   | • | 1005 LA | W  | 311  | А  | Law     | 3.000 Numeric   | Criminal Procedure   |
| **Web Registered** on Jun 12, 2015 | None   | • | 1002 LA | W  | 201  | A  | Law     | 3.000 Numeric   | Constitutional Law I |

| Total Credit Hours: | 8.000                 |
|---------------------|-----------------------|
| Billing Hours:      | 8.000                 |
| Minimum Hours:      | 0.000                 |
| Maximum Hours:      | 16.000                |
| Date:               | Jun 16, 2015 01:24 pm |

### Add Classes Worksheet

| CRNs                              |  |  |  |
|-----------------------------------|--|--|--|
| 1054                              |  |  |  |
| Submit Changes Class Search Reset |  |  |  |

Notice that the above example captures the CRN number in the appropriate worksheet field.

Step 6: Once this is done, the student is able to click SUBMIT CHANGES, which will add the class to the schedule.

### Current Schedule

| Status                             | Action | CRN  | Subj | Crse | Sec | Level | Cred  | Grade Mode | Title                |
|------------------------------------|--------|------|------|------|-----|-------|-------|------------|----------------------|
| **Web Registered** on Jun 12, 2015 | None 🔻 | 1036 | LAW  | 152  | В   | Law   | 2.000 | Numeric    | Property II          |
| **Web Registered** on Jun 12, 2015 | None 🔻 | 1005 | LAW  | 311  | Α   | Law   | 3.000 | Numeric    | Criminal Procedure   |
| **Web Registered** on Jun 12, 2015 | None 🔻 | 1002 | LAW  | 201  | А   | Law   | 3.000 | Numeric    | Constitutional Law I |
| **Web Registered** on Jun 16, 2015 | None • | 1054 | LAW  | 615  | A   | Law   | 3.000 | Numeric    | Death Penalty        |
|                                    |        |      |      |      |     |       |       |            |                      |

 Total Credit Hours: 11.000

 Billing Hours: 11.000

 Minimum Hours: 0.000

 Maximum Hours: 16.000

 Date: Jun 16, 2015 01:26 pm

## Add Classes Worksheet

| CRNs                                                                                                    |                                                  |                                            |  |      |  |
|----------------------------------------------------------------------------------------------------|--------------------------------------------------|--------------------------------------------|--|------|--|
|                                                                                                    |                                                  |                                            |  |      |  |
| Step 7: IMPORTANT - The student is NOT registered until the st<br>located on the same page at the very bottom. Once the studen<br>complete.<br>Add Classes Worksheet | udent clicks REGISTR/<br>t has done this, the re | ATION COMPLETION<br>egistration process is |  |      |  |
| CRNs                                                                                                    |                                                  |                                            |  |      |  |
|                                                                                                    |                                                  |                                            |  |      |  |
| Submit Changes Class Search Reset                                                                                                    |                                                  |                                            |  | <br> |  |

[ View Holds | Registration Completion ]

Step 8: To drop a class, select the drop-down menu under ACTION next to the appropriate class and choose WEB-DROPPED. Then, click SUBMIT CHANGES.

## Current Schedule

| Status                             | Action        | ( | CRN Sul  | oj Cr | rse | See | Leve | Cred Grade Mod | le Title             |
|------------------------------------|---------------|---|----------|-------|-----|-----|------|----------------|----------------------|
| **Web Registered** on Jun 12, 2015 | None 🔻        | 1 | 1036 LAV | V 15  | 52  | В   | Law  | 2.000 Numeric  | Property II          |
| **Web Registered** on Jun 12, 2015 | None •        | 1 | 1005 LAV | V 31  | 11  | A   | Law  | 3.000 Numeric  | Criminal Procedure   |
| **Web Registered** on Jun 12, 2015 | None •        |   | 1002 LAV | V 20  | 01  | А   | Law  | 3.000 Numeric  | Constitutional Law I |
| **Web Registered** on Jun 16, 2015 | Web Dropped 🔻 | ] | 1054 LAV | V 61  | 15  | A   | Law  | 3.000 Numeric  | Death Penalty        |

 Total Credit Hours: 11.000

 Billing Hours: 11.000

 Minimum Hours: 0.000

 Maximum Hours: 16.000

 Date: Jun 16, 2015 01:26 pm

#### Add Classes Worksheet

| CRNs           |              |       |  |  |  |
|----------------|--------------|-------|--|--|--|
|                |              |       |  |  |  |
| Submit Changes | Class Search | Reset |  |  |  |

Step 9: The student should notice the class has been dropped from the schedule, but the student should make sure to click REGISTRATION COMPLETION to ensure the class has been dropped and registration is complete.

Click on the Registration Completion link below to complete your registration and view student account.

#### Current Schedule Status CRN Subj Crse Sec Level Cred Grade Mode Title Action \*\*Web Registered\*\* on Jun 12, 2015 None 1036 LAW 152 B Law 2.000 Numeric Property II \*\*Web Registered\*\* on Jun 12, 2015 None • 1005 LAW 311 A Law 3.000 Numeric Criminal Procedure \*\*Web Registered\*\* on Jun 12, 2015 None • 1002 LAW 201 A Law 3.000 Numeric Constitutional Law I Total Credit Hours: 8.000 Billing Hours: 8.000 Minimum Hours: 0.000 Maximum Hours: 16.000 Date: Jun 16, 2015 01:35 pm Add Classes Worksheet CRNs Submit Changes Class Search Reset [ View Holds | Registration Completion ]